ขั้นตอนการกรอกข้อมูลร้องเรียนร้องทุกข์ผ่านเว็บไซต์ของสำนักงานสาธารณสุขอำเภอตาคลี

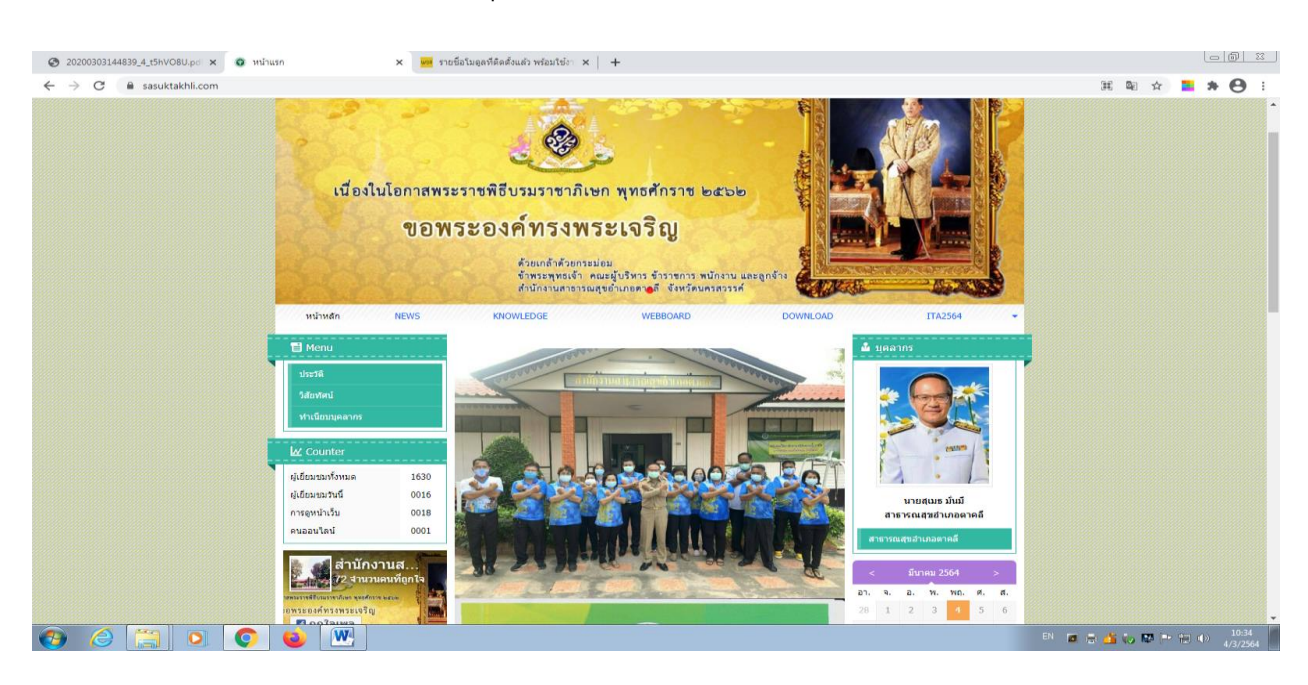

## https://www.sasuktakhli.com

ขึ้นตอนการกรอกข้อมูลร้องเรียนร้องทุกข์ทางเว็บไซต์

1.เข้าเว็บไซต์ <u>https://www.sasuktakhli.com</u>

2.ไปที่กระดานข่าว คลิก View All

3. กดตั้งกระทู้

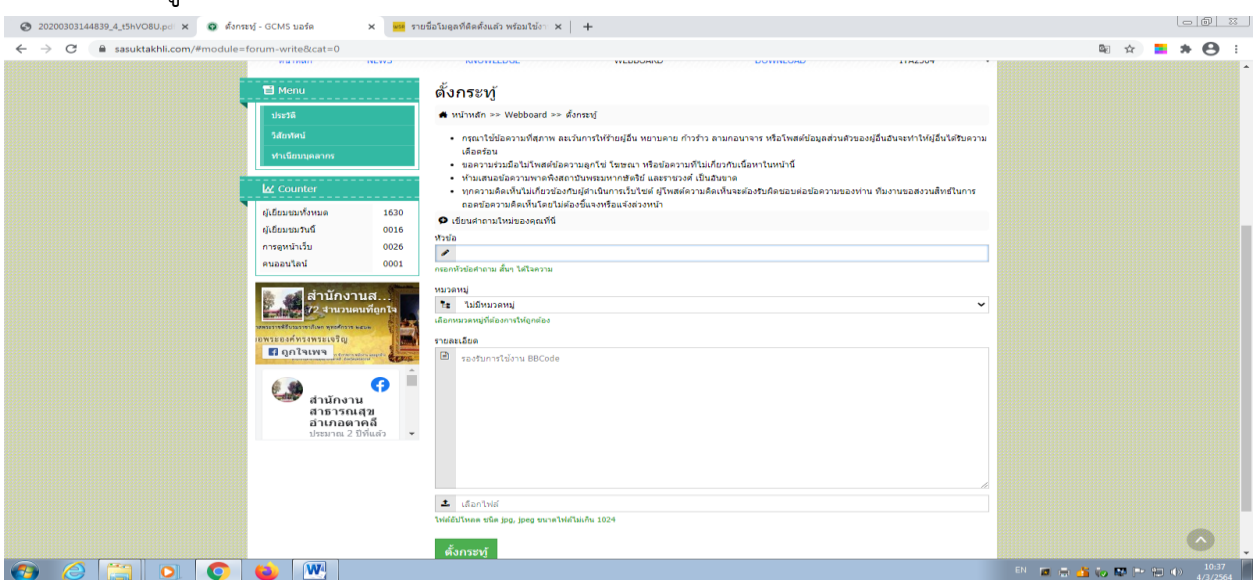

4.พิมพ์รายละเอียด ข้อความที่ประสงค์จะร้องเรียนร้องทุกข์ พร้อมเบอร์โทรศัทพ์ติดต่อกลับ5.กดปุ่ม "ตั้งกระทู้"

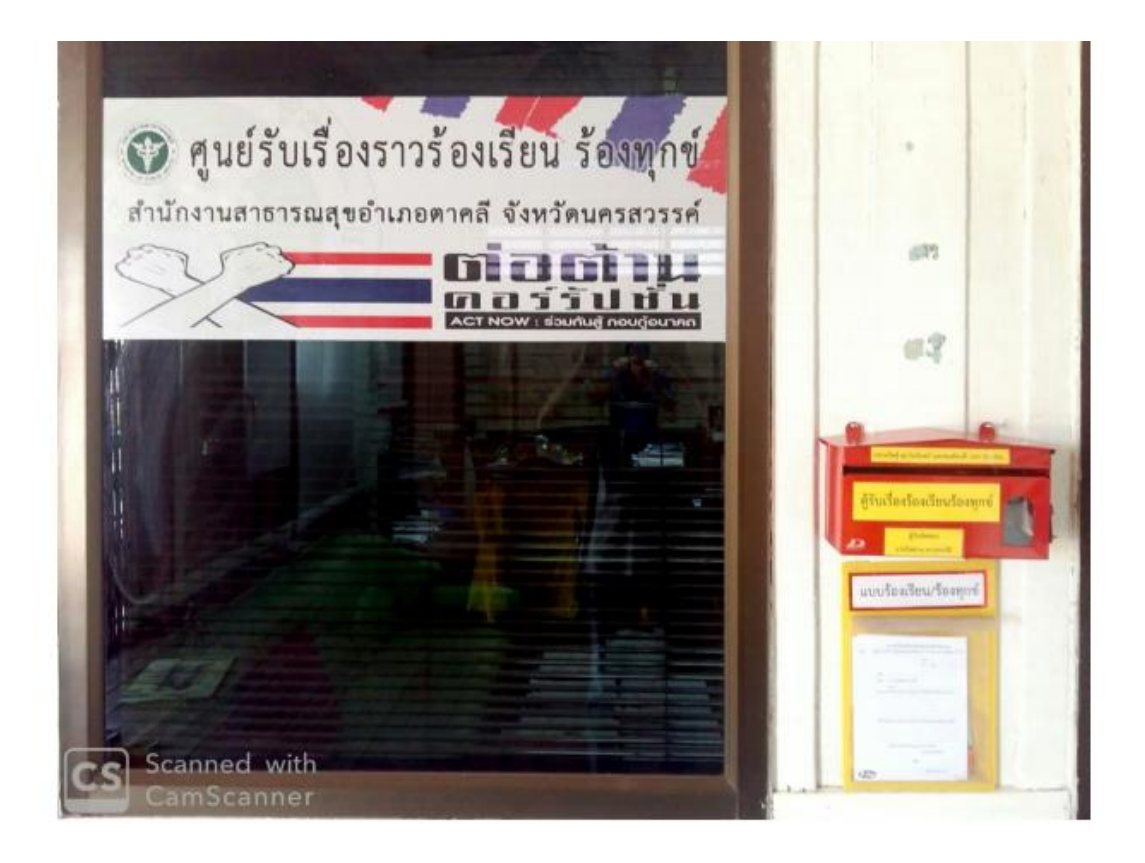